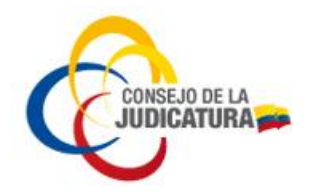

# DIRECCIÓN NACIONAL DE TECNOLOGÍAS DE LA INFORMACIÓN

## SUBDIRECCIÓN NACIONAL DE SEGURIDAD DE LA INFORMACIÓN FIRMA ELECTRÓNICA

## INSTRUCTIVO USO DEL APLICATIVO FIRMAEC

JFE-SNS-2023-22-PH-MA

27 de julio de 2023

CONSEJO DE LA JUDICATURA www.funcionjudiciai.gob.ec

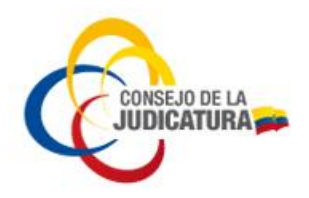

### FIRMADO ELECTRÓNICO Y VALIDACIÓN DE DOCUMENTOS FIRMADOS

Base Legal. -

#### Codificación y actualización de las resoluciones emitidas por el Servicio Nacional de Contratación Pública:

"(...) **VIGÉSIMA SEGUNDA**. - El requisito de tener el certificado vigente para el uso de la firma electrónica a través del aplicativo FirmaEC, tanto para firmar los documentos como para validarlos conforme a lo establecido en los artículos 10.1 y 24.1 de la presente Codificación, será exigible en el plazo de noventa días, contados a partir de la publicación en el Registro Oficial de la Resolución Externa No. RE-SERCOP-2020-0106. El SERCOP de forma permanente y paulatina, determinará y emitirá directrices en cuanto a la implementación, modulación y aplicación de la firma electrónica en los procedimientos de contratación y sus fases. En los procedimientos, fases y documentos en los cuales se exija la firma electrónica, solo será válida este tipo de firma.

*Nota*: Disposición agregada por artículo 8 de Resolución del Servicio Nacional de Contratación Pública No. 106, publicada en Registro Oficial Suplemento 832 de 29 de Julio del 2020.

**Nota**: Inciso segundo sustituido por artículo 24 de Resolución del Servicio Nacional de Contratación Pública No. 112, publicada en Registro Oficial Suplemento 388 de 9 de febrero del 2021 (...)".

### 1. CONCEPTOS

**Certificado de firma electrónica**. - Es un documento digital mediante el cual la autoridad de certificación asegura la vinculación de una firma electrónica con una persona determinada a través de un proceso de comprobación que confirma su identidad.

**Certificado Remoto (SFC):** Certificado digital almacenado en Servidor de Firma Centralizada (SFC) de datos que permite a los usuarios utilizar sus claves y certificados de forma remota y segura, para firmar documentos.

**FirmaEC**: "Es un sistema del MINTEL para firmar y validar documentos de forma electrónica, que, a su vez, garantiza la validez legal de los actos administrativos, reduce el uso de papel, mejora la eficiencia de los procesos institucionales e impulsa la tramitología digital."

**UKC**: Aplicativo que permite cargar el certificado del usuario (a través del ingreso de las credenciales del usuario y contraseña) en el computador para poder firmar electrónicamente los documentos.

Construyendo un servicio de justicia para la paz social

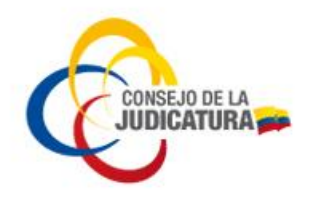

### 2. FIRMADO ELECTRÓNICO SOBRE DOCUMENTOS CON CERTIFICADO REMOTO (SFC)

Es importante que antes de proceder a firmar documentos en formato PDF con el aplicativo FirmaEC, deben tener pre-cargadas las credenciales del usuario en el aplicativo UKC.

(En su defecto, solicitar su instalación a Mesa de Servicios o descargar desde el link: <u>https://www.icert.fje.gob.ec/web/guest/descargas3</u>)

**2.1 Abrir la aplicación FirmaEC de su computador** (en su defecto, solicitar su instalación a Mesa de Servicios o descargar desde el link: <u>https://www.firmadigital.gob.ec/descargar\_firmaec/</u>):

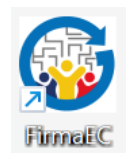

Se obtiene la siguiente pantalla, con la pestaña FIRMAR DOCUMENTO (1) activa:

| 🛃 FirmaEC 3.0.2            |                         |                           |                 |                   | $\times$ |
|----------------------------|-------------------------|---------------------------|-----------------|-------------------|----------|
| Configuración Avuda        |                         |                           |                 |                   |          |
| FIRMAR DOCUMENTO (1)       | VERIFICAR DOCUMENTO (2) | VALIDAR CERTIFICADO (3)   |                 |                   |          |
| Certificado en 🔾 Archivo   | 🔵 Token 🔵 Cédula        |                           |                 |                   |          |
| Certificado                |                         |                           |                 | Exam              | ninar    |
| Contraseña                 |                         |                           |                 |                   |          |
| 0                          | 0 DOC                   | UMENTO(S) SELECCIONADO(S) |                 |                   |          |
| Doble clic sobre el docum  | ento para visualizar    |                           | <br>            |                   |          |
|                            |                         |                           |                 |                   |          |
|                            |                         |                           |                 |                   |          |
|                            |                         |                           |                 |                   |          |
|                            |                         |                           | <br>            |                   |          |
| 🗌 Firma invisible (sólo pa | ra documentos PDF)      |                           | E <u>x</u> amir | nar E <u>l</u> ir | ninar    |
|                            |                         |                           | Eirma           | r <u>R</u> esta   | blecer   |

**2.2 Escoger la opción Certificado en "Token"** (los certificados remotos (SFC) del Consejo de la Judicatura en el aplicativo FirmaEC son reconocidos con la opción <u>Token</u>). Luego dar clic en el botón Examinar:

Construyendo un servicio de justicia para la paz social

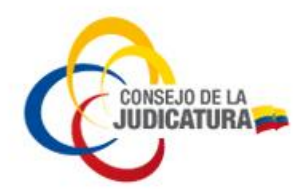

| FirmaEC 3.0.2                                                        |               |                   | $\times$ |
|----------------------------------------------------------------------|---------------|-------------------|----------|
| Configuración Ayuda                                                  |               |                   |          |
| FIRMAR DOCUMENTO (1) VERIFICAR DOCUMENTO (2) VALIDAR CERTIFICADO (3) |               |                   |          |
| Certificado en O Archivo O Token O Cédula<br>Certificado             |               | Exar              | minar    |
| Contraseña                                                           |               |                   |          |
| 0 DOCUMENTO(S) SELECCIONADO(S)                                       |               |                   |          |
| Doble clic sobre el documento para visualizar                        |               |                   |          |
|                                                                      |               |                   |          |
|                                                                      |               |                   |          |
|                                                                      |               |                   |          |
|                                                                      |               |                   |          |
| Firma invisible (sólo para documentos PDF)                           | E <u>x</u> am | inar E <u>l</u> i | minar    |
|                                                                      | Eirm          | ar <u>R</u> est   | ablecer  |

Estas acciones le permiten buscar el documento y seleccionarlo

| 🛃 Abrir                   | ×                              |
|---------------------------|--------------------------------|
| <u>B</u> uscar en: 📄 Eje  | mplo para firmar 💽 👔 🕼 🔳 🝺     |
| 🕒 Prueba Firma - (        | CH.pdf 📄 Prueba Firma - PS.pdf |
| Nombre de archivo:        |                                |
| Archivos de <u>t</u> ipo: | Documentos de Oficina          |
|                           | Abrir Cancelar                 |

2.3 Firmar el documento seleccionado dando clic en el botón Firmar

CONSEJO DE LA JUDICATURA www.funcionjudicial.gob.ec

Construyendo un servicio de justicia para la paz social

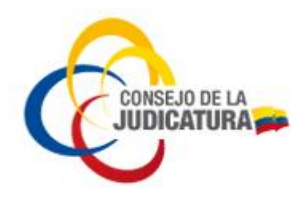

| 🛃 FirmaEC 3.0.2                                                      |                 |                  | $\times$ |
|----------------------------------------------------------------------|-----------------|------------------|----------|
| <u>C</u> onfiguración <u>A</u> yuda                                  |                 |                  |          |
| FIRMAR DOCUMENTO (1) VERIFICAR DOCUMENTO (2) VALIDAR CERTIFICADO (3) |                 |                  |          |
| Certificado en 🔾 Archivo 💿 Token 🔾 Cédula                            |                 |                  |          |
| Certificado                                                          |                 | Exan             | ninar    |
| Contraseña                                                           |                 |                  |          |
| 1 DOCUMENTO(S) SELECCIONADO(S)                                       |                 |                  |          |
| Doble clic sobre el documento para visualizar                        |                 |                  | •        |
| C:\Users\\Pruebas\Ejemplo para firmar\Prueba Firma - CH.pdf          |                 |                  |          |
|                                                                      |                 |                  |          |
|                                                                      |                 |                  |          |
|                                                                      |                 |                  |          |
|                                                                      |                 |                  |          |
| Firma invisible (sólo para documentos PDF)                           | E <u>x</u> amir | nar <u>El</u> ir | minar    |
|                                                                      | <u> </u>        | r <u>R</u> esta  | ablecer  |

Se muestra el logotipo de "FirmaEC" sobre el documento y se lo ubica donde se desea insertar la firma; dar clic en Estampar

| ocalización   |                                              |                      | Es              | stampado QR     |
|---------------|----------------------------------------------|----------------------|-----------------|-----------------|
| eleccione con | el puntero el lugar donde estampará la firma | N° P                 | ágina 🛛 1 🛉 / 1 | Zoom 90 🗼 / 100 |
|               |                                              |                      | ссссссс         |                 |
|               | <u> (Fi</u>                                  | Tu firma en un clic. |                 |                 |
|               |                                              |                      |                 |                 |
|               |                                              |                      |                 | <u></u>         |
| uta del       | C:\Users\Pruebas\Ejemplo para firmar\Prueba  | Firma - CH.pdf       |                 |                 |

2.4 Ingreso del PIN (información personal del sobre de credenciales)

A continuación, se muestra la ventana Introducir PIN, para realizar el respectivo ingreso y dar clic en Aceptar

Construyendo un servicio de justicia para la paz social

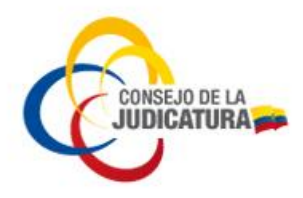

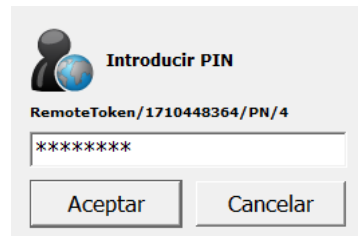

2.5 Visualización del documento firmado, dando doble clic sobre el documento:

| r          | Doc                                           | cument     | os fir  | mado   | S         |              |              |         |         |                                         |                       |          |                                         |     |   |          |     | >                      | <  |
|------------|-----------------------------------------------|------------|---------|--------|-----------|--------------|--------------|---------|---------|-----------------------------------------|-----------------------|----------|-----------------------------------------|-----|---|----------|-----|------------------------|----|
|            | Tota                                          | l: 1       |         |        |           |              |              |         |         |                                         |                       |          |                                         |     |   |          |     |                        |    |
|            | Doble clic sobre el documento para visualizar |            |         |        |           |              |              |         |         |                                         |                       | <b>/</b> |                                         |     |   |          |     |                        |    |
|            | C:\                                           | Users\\Pru | iebas\E | jemplo | para firn | nar\Prue     | eba Firn     | na - Cł | l-signe | d-signed                                | l.pdf                 |          |                                         |     |   |          |     |                        |    |
|            |                                               |            |         |        |           |              |              |         |         |                                         |                       |          |                                         |     |   |          |     |                        |    |
|            |                                               |            |         |        |           |              |              |         |         |                                         |                       |          |                                         |     |   |          |     |                        |    |
|            |                                               |            |         |        |           |              |              |         |         |                                         |                       |          |                                         |     |   |          |     |                        |    |
|            |                                               |            |         |        |           |              |              |         |         |                                         |                       |          |                                         |     |   |          |     |                        |    |
|            |                                               |            |         |        |           |              |              |         |         |                                         |                       |          |                                         |     |   |          |     | <u>S</u> alir          |    |
| _          |                                               |            |         |        | 0         |              |              |         |         |                                         | -00                   |          |                                         |     |   |          | _   | _                      | 0  |
| H          | Ľ                                             | ኛ ጥ        | Là      | •      | Q         | $(\uparrow)$ | ( <b>1</b> ) | 1       | / 1     | k                                       | $\bigcirc$            | Θ        | (+)                                     | 75% | • | <b>۲</b> | 4   | F                      |    |
| <u>h</u> ö | Firr                                          | mado y to  | das las | firmas | son válio | das.         |              |         |         |                                         |                       |          |                                         |     |   |          | Pan | el <mark>de fir</mark> | ma |
| ß          |                                               |            |         |        | ΑΑΑΑΑ     | ΑΑΑΑΑΑ       | ΑΑΑΑΑΑ       | ΑΑΑΑΑ   | ΑΑΑΑΑΑ  | ΑΑΑΑΑΑ                                  |                       |          |                                         | 4   |   |          |     |                        |    |
|            |                                               |            |         |        | BBBBB     | BBBBBBB      | BBBBBBB      | BBBBBB  | BBBBBBB | BBBBBBBBBBBBBBBBBBBBBBBBBBBBBBBBBBBBBBB | BBBBBBB               | BBBBBBB  | BBBBBBBBBBBBBBBBBBBBBBBBBBBBBBBBBBBBBBB |     |   |          |     |                        |    |
| Ø          |                                               |            |         |        | CCCCC     | CCCCCC       | .cccccc      | ccccc   | CCCCCC  |                                         |                       | cccccc   |                                         |     |   |          |     |                        |    |
| Óm         |                                               |            |         |        |           |              |              |         |         |                                         |                       |          |                                         |     |   |          |     |                        |    |
|            |                                               |            |         |        |           |              |              |         |         |                                         |                       |          |                                         |     |   |          |     |                        |    |
|            |                                               |            |         |        |           |              |              |         |         |                                         | mado electrónicamente | por.     |                                         |     |   |          |     |                        |    |
|            |                                               |            |         |        |           |              |              |         |         |                                         |                       |          |                                         |     |   | _        |     |                        | H. |
|            |                                               |            |         |        |           |              |              |         |         |                                         |                       |          |                                         |     |   |          |     |                        |    |
|            |                                               |            |         |        |           |              |              |         |         |                                         |                       |          |                                         |     |   |          |     |                        |    |
|            |                                               |            |         |        |           |              |              |         |         |                                         |                       |          |                                         |     |   |          |     |                        |    |

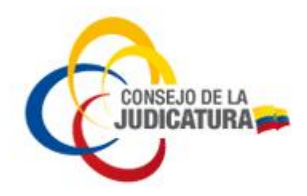

### 3. FIRMADO ELECTRÓNICO SOBRE DOCUMENTOS CON ARCHIVO PKCS#12

**3.1 Abrir la aplicación FirmaEC de su computador** (en su defecto, solicitar su instalación a Mesa de Servicios o descargar desde el link: <u>https://www.firmadigital.gob.ec/descargar-firmaec/</u>):

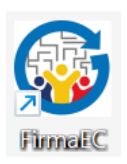

Se obtiene la siguiente pantalla, con la pestaña FIRMAR DOCUMENTO (1) activa:

| 🛃 FirmaEC 3.0.2                                                      |                |                   | $\times$ |
|----------------------------------------------------------------------|----------------|-------------------|----------|
| Configuración Avuda                                                  |                |                   |          |
| FIRMAR DOCUMENTO (1) VERIFICAR DOCUMENTO (2) VALIDAR CERTIFICADO (3) |                |                   |          |
| Certificado en 🔿 Archivo 🔿 Token 🔾 Cédula<br>Certificado 🔨           |                | Exar              | ninar    |
| Contraseña                                                           |                |                   |          |
| 0 DOCUMENTO(S) SELECCIONADO(S)                                       |                |                   |          |
| Doble clic sobre el documento para visualizar                        |                |                   |          |
|                                                                      |                |                   |          |
|                                                                      |                |                   |          |
|                                                                      |                |                   |          |
| Firma invisible (sólo para documentos PDF)                           | E <u>x</u> ami | inar E <u>l</u> i | minar    |
|                                                                      | <u> </u>       | ar <u>R</u> est   | ablecer  |

3.2 Escoger la opción Certificado en "Archivo" dar clic en el botón Examinar:

CONSEJO DE LA JUDICATURA www.funcionjudicial.gob.ec

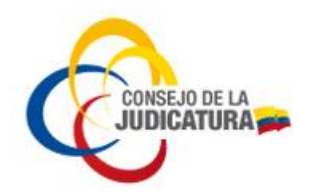

| FirmaEC 3.0.2                                                        |          |                   | $\times$ |
|----------------------------------------------------------------------|----------|-------------------|----------|
| Configuración Ayuda                                                  |          |                   |          |
| FIRMAR DOCUMENTO (1) VERIFICAR DOCUMENTO (2) VALIDAR CERTIFICADO (3) |          |                   |          |
| Certificado er 💿 Archivo 🔾 Token 🔾 Cédula                            |          |                   |          |
| Certificado                                                          |          | <u>E</u> xan      | ninar    |
| Contraseña                                                           |          |                   |          |
| 0 DOCUMENTO(S) SELECCIONADO(S)                                       |          |                   |          |
| Doble clic sobre el documento para visualizar                        |          |                   |          |
|                                                                      |          |                   |          |
|                                                                      |          |                   |          |
|                                                                      |          |                   |          |
|                                                                      |          |                   |          |
|                                                                      |          |                   |          |
| Firma invisible (sólo para documentos PDF)                           | Exami    | nar E <u>l</u> ir | ninar    |
|                                                                      | <u> </u> | r <u>R</u> esta   | ablecer  |

Localizamos en nuestro computador el archivo PKCS #12 que fue emitido al usuario el cual debe descargar de su correo electrónico (Ejemplo para el caso de los certificados emitidos por nuestra entidad certificadora: P0000XXXXX.p12)

| 촱 Abrir                   |                     |       | $\times$ |
|---------------------------|---------------------|-------|----------|
| Buscar en: 📋 Pub          | lic                 |       |          |
| P0000XXXXXX               | .p12                |       |          |
| Nombre de archivo:        | P0000XXXXXX.p12     |       |          |
| Archivos de <u>t</u> ipo: | Certificado Digital |       | •        |
|                           |                     | Abrir | Cancelar |

Posteriormente ponemos la contraseña correspondiente al Archivo p12 que se encuentra en correo que contiene el "Sobre de credenciales"

Luego buscamos el archivo PDF que queremos firmar dando clic en examinar.

CONSEJO DE LA JUDICATURA www.funcionjudicial.gob.ec

Construyendo un servicio de justicia para la paz social

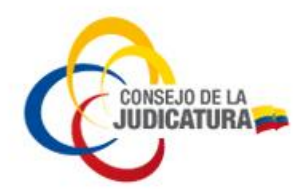

| 🛃 FirmaEC 3.0.2                                                      | _        |                   | $\times$ |
|----------------------------------------------------------------------|----------|-------------------|----------|
| Configuración Ayuda                                                  |          |                   |          |
| FIRMAR DOCUMENTO (1) VERIFICAR DOCUMENTO (2) VALIDAR CERTIFICADO (3) |          |                   |          |
| Certificado en 💿 Archivo 🔿 Token 🔾 Cédula                            |          |                   |          |
| Certificado C:\Users\Public\P0000119239.p12                          |          | <u>E</u> xam      | inar     |
| Contraseña *********                                                 |          |                   |          |
| 0 DOCUMENTO(S) SELECCIONADO(S)                                       |          |                   |          |
| Doble clic sobre el documento para visualizar                        |          |                   |          |
|                                                                      |          |                   |          |
|                                                                      |          |                   |          |
|                                                                      |          |                   |          |
|                                                                      |          |                   |          |
| Firma invisible (sólo para documentos PDF)                           | Examir   | nar E <u>l</u> im | inar     |
|                                                                      | <u> </u> | r <u>R</u> esta   | blecer   |

Estas acciones le permiten buscar el documento y seleccionarlo

| 鹷 Abrir                          | >                             | $\times$ |
|----------------------------------|-------------------------------|----------|
| <u>B</u> uscar en: <u> </u> Ejer | mplo para firmar 💽 🕋 🔝 🔳      |          |
| 📄 Prueba Firma - C               | H.pdf 📄 Prueba Firma - PS.pdf |          |
|                                  |                               |          |
|                                  |                               |          |
|                                  |                               |          |
| Nombre de archivo:               |                               |          |
| Archivos de <u>t</u> ipo:        | Documentos de Oficina         | •        |
|                                  | Abrir Cancelar                | r        |

3.3 Firmar el documento seleccionado dando clic en el botón Firmar

CONSEJO DE LA JUDICATURA www.funcionjudicial.gob.ec

Construyendo un servicio de justicia para la paz social

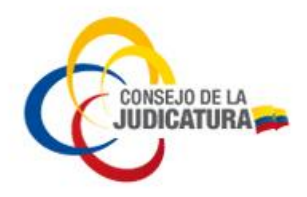

| 🛃 FirmaEC 3.0.2                                                                      |                |                   | $\times$ |
|--------------------------------------------------------------------------------------|----------------|-------------------|----------|
| <u>C</u> onfiguración <u>A</u> yuda                                                  |                |                   |          |
| FIRMAR DOCUMENTO (1) VERIFICAR DOCUMENTO (2) VALIDAR CERTIFICADO (3)                 |                |                   |          |
| Certificado en  Archivo O Token O Cédula Certificado C:\Users\Public\P0000119239.p12 |                | <u>E</u> xami     | inar     |
| Contraseña ********                                                                  |                |                   |          |
| 1 DOCUMENTO(S) SELECCIONADO(S)                                                       |                |                   |          |
| Doble clic sobre el documento para visualizar                                        |                |                   | V        |
| C:\Users\Pruebas\Ejemplo para firmar\Prueba Firma - CH.pdf                           |                |                   |          |
|                                                                                      |                |                   |          |
|                                                                                      |                |                   |          |
| Firma invisible (sólo para documentos PDF)                                           | E <u>x</u> ami | nar Elim          | inar     |
|                                                                                      | Eirma          | ır <u>R</u> estal | blecer   |

Se muestra el logotipo de "FirmaEC" sobre el documento y se lo ubica donde se desea insertar la firma; dar clic en Estampar

| ocalización     |                                       |                           |           | Esta   | mpado QR |            |
|-----------------|---------------------------------------|---------------------------|-----------|--------|----------|------------|
| eleccione con e | I puntero el lugar donde estampará la | afirma                    | N° Página | 1 🛉 /1 | Zoom 90  | / 100      |
|                 |                                       |                           |           | 2      |          |            |
|                 |                                       |                           |           |        |          |            |
|                 |                                       | Firma en un               | C<br>elic |        |          |            |
|                 |                                       |                           |           |        |          |            |
|                 |                                       |                           |           |        |          |            |
| uta del         | C:\   sers\Prushas\Eiemplo.paraf      | irmariPrueba Eirma - CH r | df        |        |          | <u>/</u> / |

**3.4 Visualización del documento firmado**, dando doble clic sobre el documento:

Construyendo un servicio de justicia para la paz social

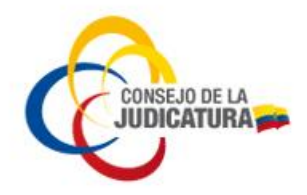

| Ĺ                                             | Documentos firmados |          |         |          |           |              |          | $\times$ |         |         |                       |            |                                         |     |   |     |     |            |      |
|-----------------------------------------------|---------------------|----------|---------|----------|-----------|--------------|----------|----------|---------|---------|-----------------------|------------|-----------------------------------------|-----|---|-----|-----|------------|------|
| Total: 1                                      |                     |          |         |          |           |              |          |          |         |         |                       |            |                                         |     |   |     |     |            |      |
| Doble clic sobre el documento para visualizar |                     |          |         |          |           |              | V        |          |         |         |                       |            |                                         |     |   |     |     |            |      |
|                                               | C:\Us               | ers\\Pru | ebas\E  | jemplo   | para firn | nar\Pru      | eba Firm | na - CH  | l-signe | d-signe | d.pdf                 |            |                                         |     |   |     |     |            |      |
|                                               |                     |          |         |          |           |              |          |          |         |         |                       |            |                                         |     |   |     |     |            |      |
|                                               |                     |          |         |          |           |              |          |          |         |         |                       |            |                                         |     |   |     |     |            |      |
|                                               |                     |          |         |          |           |              |          |          |         |         |                       |            |                                         |     |   |     |     |            |      |
|                                               |                     |          |         |          |           |              |          |          |         |         |                       |            |                                         |     |   |     |     |            |      |
|                                               |                     |          |         |          |           |              |          |          |         |         |                       |            |                                         |     |   |     |     | <u>S</u> a | lir  |
| B                                             | 5~7                 | ¢        | ß       |          | $\odot$   | $(\uparrow)$ |          | 1        | / 1     |         | ر(11)                 | $\bigcirc$ | (+)                                     | 75% | * |     |     | E          |      |
| 8                                             |                     |          | L       |          | ~         |              | 0        |          |         |         | $\cup$                | 0          | 0                                       |     |   | I↔I | *   |            |      |
| <u>~</u>                                      | Firma               | do y too | das las | firmas : | son válio | das.         |          |          |         |         |                       |            |                                         |     |   |     | Par | iel de l   | irma |
| Ð                                             |                     |          |         |          | AAAAA     | ΑΑΑΑΑΑ       | ΑΑΑΑΑΑ   |          |         | ΑΑΑΑΑΑ  |                       |            |                                         | 4   |   |     |     |            |      |
| 0j                                            |                     |          |         |          | BBBBB     | BBBBBBBB     |          | BBBBBB   |         |         | BBBBBBBB              | BBBBBBBB   | BBBBBBBBBBBBBBBBBBBBBBBBBBBBBBBBBBBBBBB |     |   |     |     |            |      |
|                                               |                     |          |         |          |           |              |          |          |         |         |                       |            |                                         |     |   |     |     |            |      |
| Ó.                                            |                     |          |         |          |           |              |          |          |         |         |                       |            |                                         |     |   |     |     |            |      |
|                                               |                     |          |         |          |           |              |          |          |         |         | mado electrónicamente | per.       |                                         |     |   |     |     |            |      |
|                                               |                     |          |         |          |           |              |          |          |         |         |                       |            |                                         |     |   |     |     |            |      |
|                                               | 4                   |          |         |          |           |              |          |          |         |         |                       |            |                                         |     |   | _   |     |            |      |
|                                               |                     |          |         |          |           |              |          |          |         |         |                       |            |                                         |     |   |     |     |            |      |
|                                               |                     |          |         |          |           |              |          |          |         |         |                       |            |                                         |     |   |     |     |            |      |
|                                               |                     |          |         |          |           |              |          |          |         |         |                       |            |                                         |     |   |     |     |            |      |

CONSEJO DE LA JUDICATURA www.funcionjudicial.gob.ec

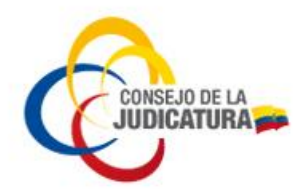

### 4. VALIDACIÓN DOCUMENTOS FIRMADOS ELECTRÓNICAMENTE

#### 4.1 Abrir la aplicación FirmaEC de su computador:

#### Se obtiene la siguiente pantalla:

| FirmaEC 3.0.2                                                        | _               |                  | $\times$ |  |  |  |
|----------------------------------------------------------------------|-----------------|------------------|----------|--|--|--|
| <u>C</u> onfiguración <u>A</u> yuda                                  |                 |                  |          |  |  |  |
| FIRMAR DOCUMENTO (1) VERIFICAR DOCUMENTO (2) VALIDAR CERTIFICADO (3) |                 |                  |          |  |  |  |
| Certificado en 🔾 Archivo 🔿 Token 🔾 Cédula                            |                 |                  |          |  |  |  |
| Certificado                                                          |                 | Exar             | ninar    |  |  |  |
| Contraseña                                                           |                 |                  |          |  |  |  |
| 0 DOCUMENTO(S) SELECCIONADO(S)                                       |                 |                  |          |  |  |  |
| Doble clic sobre el documento para visualizar                        |                 |                  | V        |  |  |  |
|                                                                      |                 |                  |          |  |  |  |
|                                                                      |                 |                  |          |  |  |  |
|                                                                      |                 |                  |          |  |  |  |
|                                                                      |                 |                  |          |  |  |  |
| Firma invisible (sólo para documentos PDF)                           | E <u>x</u> amir | nar E <u>l</u> i | minar    |  |  |  |
|                                                                      | <u>F</u> irma   | r <u>R</u> est   | ablecer  |  |  |  |

### 4.2 Escoger la pestaña VERIFICAR DOCUMENTO y dar clic en el botón Examinar:

| 🛃 FirmaEC 3.0.2                     |               |                    |            |                       | —                   |        | $\times$            |
|-------------------------------------|---------------|--------------------|------------|-----------------------|---------------------|--------|---------------------|
| <u>C</u> onfiguración <u>A</u> yuda | _             |                    |            |                       |                     |        |                     |
| FIRMAR DOCUMENTO                    |               | MENTO ( <u>2</u> ) | VALIDAR    | CERTIFICADO (3)       |                     |        |                     |
| Archivo Firmado:                    |               |                    |            |                       |                     |        | <u>E</u> xaminar    |
|                                     | RESULTADOS DE | LA VERIFICA        | CIÓN DEL   | ARCHIVO FIRMADO ELI   | ECTRÓNICAMENTE      |        |                     |
| Cédula                              | Nombres       | Razón / Loo        | calización | Entidad Certificadora | Fecha Firmado       | Firma  |                     |
|                                     |               |                    |            |                       |                     |        |                     |
|                                     |               |                    |            |                       |                     |        |                     |
|                                     |               |                    |            |                       |                     |        |                     |
|                                     |               |                    |            |                       |                     |        |                     |
|                                     |               |                    |            |                       |                     |        |                     |
|                                     |               |                    |            |                       |                     |        |                     |
|                                     |               |                    |            |                       |                     |        |                     |
|                                     |               |                    |            |                       |                     |        |                     |
| <u> </u>                            |               |                    |            |                       | <u>V</u> erificar A | rchivo | <u>R</u> establecer |

Construyendo un servicio de justicia para la paz social

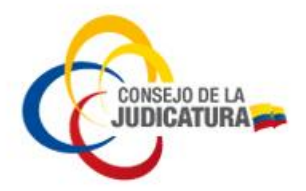

Estas acciones le permiten buscar el documento y seleccionarlo:

| Abrir                          |                              | $\times$ |  |  |  |  |
|--------------------------------|------------------------------|----------|--|--|--|--|
| <u>B</u> uscar en: <u> Eje</u> | emplo para firmar 💽 👔 🕼 🔳    |          |  |  |  |  |
| 🕒 Prueba Firma - (             | Prueba Firma - CH-signed.pdf |          |  |  |  |  |
| <u>N</u> ombre de archivo:     | Prueba Firma - CH-signed.pdf |          |  |  |  |  |
| Archivos de <u>t</u> ipo:      | Documentos de Oficina        | •        |  |  |  |  |
|                                | Abrir                        | ancelar  |  |  |  |  |

#### Documento seleccionado:

| 🛃 FirmaEC 3                       | 3.0.2                                                                |                             |                       | _             |          | $\times$   |  |
|-----------------------------------|----------------------------------------------------------------------|-----------------------------|-----------------------|---------------|----------|------------|--|
| <u>C</u> onfiguración <u>A</u> yu | ⊇onfiguración Ayuda                                                  |                             |                       |               |          |            |  |
| FIRMAR DOCUME                     | FIRMAR DOCUMENTO (1) VERIFICAR DOCUMENTO (2) VALIDAR CERTIFICADO (3) |                             |                       |               |          |            |  |
| Archivo Firmado:                  | C:\Pruebas\Ejemplo p                                                 | ara firmar\Prueba Firma - C | H-signed.pdf          |               |          | xaminar    |  |
|                                   | RESULTADOS                                                           | DE LA VERIFICACIÓN DEL      | ARCHIVO FIRMADO ELE   | CTRÓNICAMENTE |          |            |  |
| Cédula                            | Nombres                                                              | Razón / Localización        | Entidad Certificadora | Fecha Firmado | Firma    |            |  |
|                                   |                                                                      |                             |                       |               |          |            |  |
|                                   |                                                                      |                             |                       |               |          |            |  |
|                                   |                                                                      |                             |                       |               |          |            |  |
|                                   |                                                                      |                             |                       |               |          |            |  |
|                                   |                                                                      |                             |                       |               |          |            |  |
|                                   |                                                                      |                             |                       |               |          |            |  |
|                                   |                                                                      |                             |                       |               |          |            |  |
|                                   |                                                                      |                             |                       |               |          |            |  |
|                                   |                                                                      |                             |                       |               |          |            |  |
|                                   |                                                                      |                             |                       | Verificar A   | rchivo R | establecer |  |

#### 4.3 Verificar firmas electrónicas en el documento seleccionado

Una vez seleccionado el documento, dar clic en el botón Verificar Archivo:

CONSEJO DE LA JUDICATURA www.funcionjudicial.gob.ec

Construyendo un servicio de justicia para la paz social

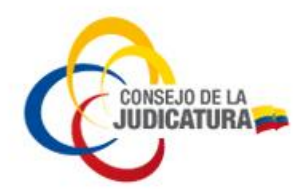

| 🛃 FirmaEC 3.                                                                          | .0.2                                                                 |                       |                       | —              |        | $\times$            |  |
|---------------------------------------------------------------------------------------|----------------------------------------------------------------------|-----------------------|-----------------------|----------------|--------|---------------------|--|
| <u>C</u> onfiguración <u>A</u> yud                                                    | <u>Configuración</u> <u>Ay</u> uda                                   |                       |                       |                |        |                     |  |
| FIRMAR DOCUMEN                                                                        | FIRMAR DOCUMENTO (1) VERIFICAR DOCUMENTO (2) VALIDAR CERTIFICADO (3) |                       |                       |                |        |                     |  |
| Archivo Firmado: C:\Pruebas\Ejemplo para firmar\Prueba Firma - CH-signed.pdf Examinar |                                                                      |                       |                       |                |        |                     |  |
|                                                                                       | RESULTADOS DE                                                        | E LA VERIFICACIÓN DEL | ARCHIVO FIRMADO ELE   | ECTRÓNICAMENTE |        |                     |  |
| Cédula                                                                                | Nombres                                                              | Razón / Localización  | Entidad Certificadora | Fecha Firmado  | Firma  |                     |  |
|                                                                                       |                                                                      |                       |                       |                |        |                     |  |
|                                                                                       |                                                                      |                       |                       | Verificar A    | rchivo | <u>R</u> establecer |  |

La aplicación *FirmaEC*, mostrará la fecha (con hora) de cada suscripción como *Válida* o *Inválida* de cada firma electrónica que se vaya efectuando sobre el documento seleccionado; *de este modo se puede advertir algún error sobre el documento para corregirlo oportunamente*:

| ▲ FirmaEC 3.0.2 - □ ×                                                        |                                                                      |                      |                             |                        |        |  |  |  |
|------------------------------------------------------------------------------|----------------------------------------------------------------------|----------------------|-----------------------------|------------------------|--------|--|--|--|
| <u>C</u> onfiguración <u>A</u> yuda                                          |                                                                      |                      |                             |                        |        |  |  |  |
| FIRMAR DOCUMENTO                                                             | FIRMAR DOCUMENTO (1) VERIFICAR DOCUMENTO (2) VALIDAR CERTIFICADO (3) |                      |                             |                        |        |  |  |  |
| Archivo Firmado: C:\Pruebas\Ejemplo para firmar\Prueba Firma - CH-signed.pdf |                                                                      |                      |                             |                        |        |  |  |  |
|                                                                              | RESULTADOS DE LA VERIFICACIÓN DEL ARCHIVO FIRMADO ELECTRÓNICAMENTE   |                      |                             |                        |        |  |  |  |
| Cédula                                                                       | Nombres                                                              | Razón / Localización | Entidad Certificadora       | Fecha Firmado          | Firma  |  |  |  |
| 111111111                                                                    |                                                                      |                      | Consejo de la<br>Judicatura | 2023-02-23<br>10:39:14 | Válida |  |  |  |
|                                                                              |                                                                      |                      |                             |                        |        |  |  |  |
|                                                                              |                                                                      |                      |                             |                        |        |  |  |  |
|                                                                              |                                                                      |                      |                             |                        |        |  |  |  |
|                                                                              |                                                                      |                      |                             |                        |        |  |  |  |
| Verificar Archivo                                                            |                                                                      |                      |                             |                        |        |  |  |  |

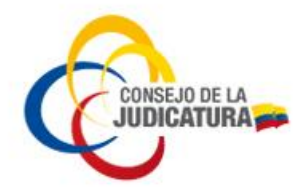

| Elaborado por: | Ing. Pablo Santiago Hidalgo Salazar<br>Analista 2                                     |
|----------------|---------------------------------------------------------------------------------------|
| Elaborado por: | Ing. Marcelo Patricio Almeida Torres<br>Analista 2                                    |
| Revisado por:  | Ing. Belfor Ernesto Medina Rea<br>Jefe Departamental                                  |
| Aprobado por:  | Ing. Freddy Paúl Terán Mayorga<br>Subdirector Nacional de Seguridad de la Información |